## Střídač Deye

## Připojení střídače k aplikaci Solarman Smart:

- 1. Otevřete na Vašem mobilním zařízení aplikaci Solarman Smart;
- 2. zvolte možnost "My plants" (moje elektrárny);
- 3. stiskněte ikonku "..." a poté "Add a logger";
- 4. vedle zkratky "SN" vepište sériové číslo střídače/dataloggeru, případně stiskem čtverečku vpravo nahoře otevřete skener a oskenujte štítek přímo ze střídače;
- 5. systém poté zahlásí "Added" (přidáno) a stiskenem modrý nápis stiskenem modrý nápis "Go to configure" (pokračovat ke konfiguraci);
- 6. ujistěte se, že jste na mobilu připojeni k Vaší domácí Wi-Fi a zadejte heslo;
- 7. stiskněte "Start to configure" (začít s konfigurací);
- 8. připojte se k Wi-Fi síti střídače většinou se skládá z písmen "AP" a číselné řady, což je sériové číslo dataloggeru a zvolte "Connect" (připojit);
- vyčkejte, než bude konfigurace kompletní a než datalogger přejde z režimu "offline" do "online" – může to zabrat cca 10 minut;
- 10. po spárování dataloggeru s Wi-Fi se objeví hlášení "Configuration succeeded" (konfigurace úspěšná).

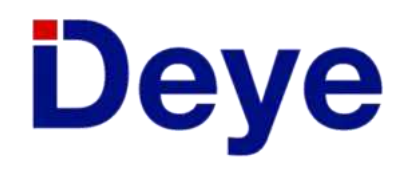

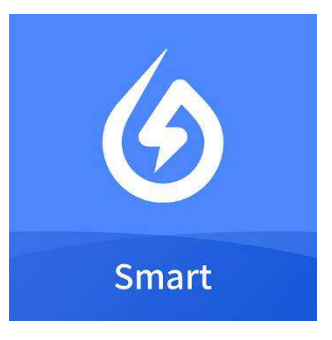

Columbus Energy a.s. Trnitá 491/3 , 602 00 Brno IČO 17388732 tel. +420 532 199 600 e-mail: <u>info@columbusenergy.cz</u> sp. zn. B 8730 společnost vedená u Krajského soudu v Brně

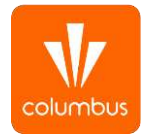